## Einlesen des Lizenzschlüssel:

Bei der ersten Lieferung des Programmes liegt der Lizenzschlüssel als Datei "Schluessel.kgv" oder "Vereinsname.kgv" auf der gelieferten CD.

Nach der Installation des Programmes gehen Sie als erstes in das Menü Stammdaten / Verein. Dort befindet sich der Button "Lizenz einlesen", dieser wird angeklickt und die folgenden Fenster werden abgearbeitet:

| ng<br>da | 🖀 Stammdaten              | Verein – 🗆 X                                            |                                                              |  |
|----------|---------------------------|---------------------------------------------------------|--------------------------------------------------------------|--|
|          |                           |                                                         | 1) Button "Lizenz einlesen" drücken                          |  |
|          | Anschrift                 |                                                         |                                                              |  |
|          | Name K                    | GV - Schulung                                           |                                                              |  |
|          | Strasse                   |                                                         |                                                              |  |
|          | PLZ                       |                                                         |                                                              |  |
|          | Ort                       |                                                         |                                                              |  |
|          | Bankverbindung            |                                                         |                                                              |  |
|          | Bankname                  |                                                         |                                                              |  |
|          | IBAN                      |                                                         |                                                              |  |
|          | BIC                       |                                                         |                                                              |  |
|          | 1<br>11                   | auch has                                                |                                                              |  |
|          | Vereinsname K             | GV Schulung                                             |                                                              |  |
|          | Gläubiger-ID              |                                                         |                                                              |  |
|          | Rechnungsdruck            |                                                         |                                                              |  |
|          | Absender                  |                                                         |                                                              |  |
|          | Vereinsname               | als Seitenkopf                                          |                                                              |  |
|          |                           |                                                         |                                                              |  |
| =        |                           | VOK X Abbrechen                                         |                                                              |  |
|          |                           |                                                         | а<br>                                                        |  |
|          | 🏶 Kleind 🏾 🚳 🗛            |                                                         | V X                                                          |  |
|          | A Rienie St               | ammdaten Verein — 🗌                                     |                                                              |  |
| 2        | 2011111010                | Kizenz                                                  | einlesen 2) Im Fenster KGVV Schlüssel Initalisierung auf den |  |
|          | - Ancel                   |                                                         | Button "Durchsuchen" klicken.                                |  |
|          | 🥵 KGW/ Schlü              | useel Initialisierung —                                 | - T X                                                        |  |
|          |                           |                                                         |                                                              |  |
|          | Schlüsseldatei            | einlesen: Schluessel.kgv                                |                                                              |  |
|          |                           |                                                         |                                                              |  |
|          | E:\_Firma\KGV             | - Schulungen\KGVV-Zubehör\KGV-Schulung - Schluessel.kgv | Durchsuchen                                                  |  |
|          |                           |                                                         |                                                              |  |
|          |                           |                                                         |                                                              |  |
|          |                           |                                                         |                                                              |  |
|          |                           | OK Abbrechen                                            |                                                              |  |
|          |                           | 1                                                       |                                                              |  |
|          |                           |                                                         |                                                              |  |
|          | Anschnitt                 | 🌻 Öffnen                                                | ×                                                            |  |
| *        | KGVV Schlüssel Initia     | lisierung                                               | 3) Im geöffneten Fenster das Verzeichnis mit                 |  |
| s        | chlüsseldatei einlesen: S | ichluessel.kgv                                          | dem Schlüssel suchen und dann die Datei                      |  |
| F        | ) FirmalKGV - Schulung    | eniKGW-Zubehöri                                         |                                                              |  |
|          | () mayar salaang          | Netzwerkumgebung                                        |                                                              |  |
|          |                           | 🐔 OneDrive                                              | Daten - leer 16                                              |  |
| -        |                           | SendTo                                                  | KGV-Schulung - Schluessel.kgv 14 KGV-Schluessel.kgv 14       |  |
|          |                           | OK Suchvorgänge                                         |                                                              |  |
|          | Gläuhiner-ID              | Videos                                                  |                                                              |  |
|          | Groubliger - to           | Vorlagen                                                |                                                              |  |
|          | Absender                  | k Dieser PC                                             |                                                              |  |
|          | Vereinsname               | e als Seitenkopf 🥏 Netzwerk                             |                                                              |  |
|          |                           | ● Heimnetzgruppe                                        | v < >                                                        |  |
|          |                           | Datei <u>n</u> ame: Schluessel.kgv                      | ✓ Schlüssel-Datei *kgv ✓                                     |  |
|          |                           |                                                         | Öffnen Abbrechen                                             |  |
|          |                           |                                                         |                                                              |  |

4) Fenster schließt sich und man kommt zurück auf Stand "Bild 2".

Auch hier wird dann der Button OK gedrückt somit kehrt man zurück auf Bild 1.

In Bild 1 steht nun unter Anschrift - Name und Bankverbindung - Vereinsname ihr Verein steht und somit ist das Programm freigeschaltet.